# Inventory Adjustments by Provider Report

## **Responsible Entity (RE) Job Aid**

Last Updated 01/13/2025

## **Overview**

This job aid explains how to utilize the Inventory Adjustments by Provider Report in the Vaccine Allocation and Ordering System (VAOS). This report is a useful tool to view recent inventory updates made by TVFC/ASN providers, as well as identify any inventory discrepancies or manual adjustments made to inventory.

## Step 1: Log in to VAOS as an RE

Login to your RE account of VAOS at <u>https://txhhs-covid.my.salesforce.com/</u> and navigate to **Reports**.

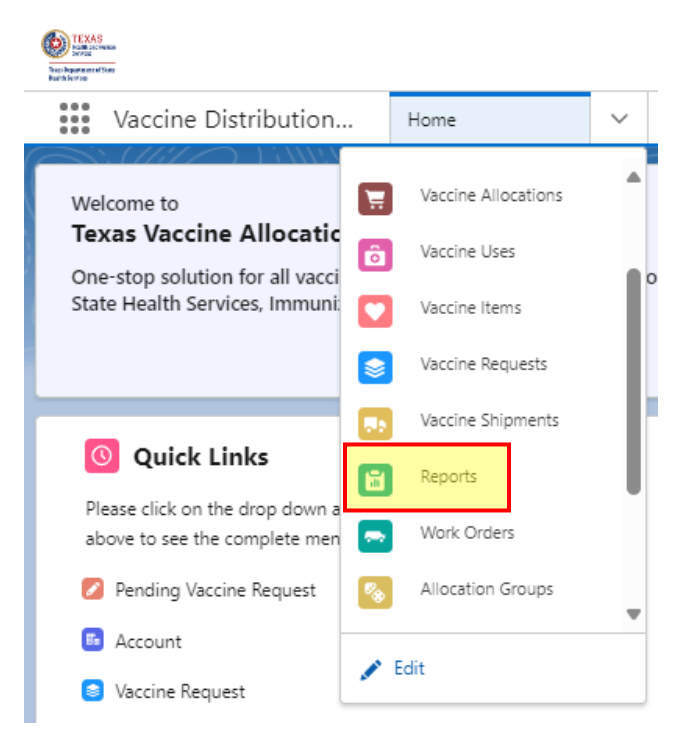

## **Step 2: Select PHR Report Folder**

Select "All Folders" and then select your PHR Report Folder.

| Reports<br>All Folders<br>2 items |                       |   |                  |   |                    |
|-----------------------------------|-----------------------|---|------------------|---|--------------------|
| REPORTS                           | Name                  | ~ | Created By       | ~ | Created On         |
| Recent                            | Region 7 RE Reports   |   | Ashley Underwood |   | 1/6/2023, 10:45 AM |
| Created by Me                     | Regional User Reports |   | Srinidhi Bapu    |   | 4/14/2022, 1:34 PM |
| Private Reports                   |                       |   |                  |   |                    |
| Public Reports                    |                       |   |                  |   |                    |
| All Reports                       |                       |   |                  |   |                    |
| FOLDERS                           |                       |   |                  |   |                    |
| All Folders                       |                       |   |                  |   |                    |

## **Step 3: Select Inventory Adjustments by Provider Report**

Navigate to your Regional Report Folder. Locate the "Inventory Adjustments by Provider" report and click on the title to automatically run the report.

| Name 🗸                            | Description V                                                                                                    | Folder V            | Created By | Created On ↓       |
|-----------------------------------|----------------------------------------------------------------------------------------------------|---------------------|------------|--------------------|
| Inventory Adjustments by Provider | View starting inventory versus reported doses ad-<br>ministered, doses wasted, and doses transferred,<br>and see comparison to current quantity on hand to<br>identify if provider adjusted their inventory outside<br>of the usual transactions. Region 7. | Region 7 RE Reports | Rae Plaza  | 1/6/2025, 10:22 AM |

## **Step 4: Clone the Report**

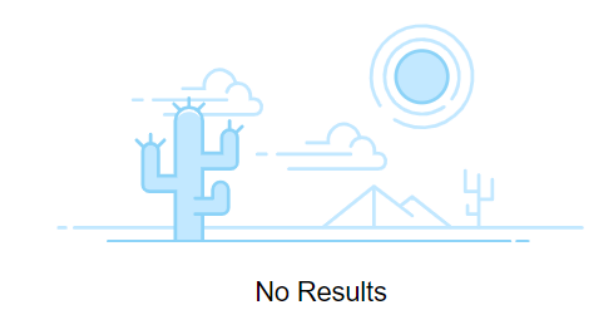

No records returned. Try editing report filters.

Upon first running the report, "No Results" will populate on the screen, because the Provider PIN filter is left blank. Make a copy, or "clone" of the report to make changes.

In the drop-down menu at the top right, click the "Save As" button. Ensure the "Private Reports" folder is selected; if not, use the "Select Folder" button to select it.

|                                                                                                    | ▼ ] [C'            | Edit               | •        |                                                                              |          |
|----------------------------------------------------------------------------------------------------|--------------------|--------------------|----------|------------------------------------------------------------------------------|----------|
|                                                                                                    |                    | Save As            |          |                                                                              |          |
|                                                                                                    |                    | Save               |          |                                                                              |          |
|                                                                                                    |                    | Subscribe          |          |                                                                              |          |
|                                                                                                    | •                  | Export             |          |                                                                              |          |
|                                                                                                    |                    | Delete             |          |                                                                              |          |
|                                                                                                    |                    | 1                  |          |                                                                              |          |
|                                                                                                    | -                  |                    |          |                                                                              | $\times$ |
|                                                                                                    | Save               | e Report As        |          |                                                                              |          |
| * Report Name<br>Inventory Adjustments by Provider Copy                                                                |                    |                    |          |                                                                              |          |
| Report Unique Name 👔                                                                                                   |                    |                    |          |                                                                              |          |
| Inventory_Adjustments_by_Provider_Copy_OQw                                                                             |                    |                    |          |                                                                              |          |
| Report Description                                                                                                    |                    |                    |          |                                                                              |          |
| View starting inventory versus reported doses administered, doses wasted, outside of the usual transactions. Region 7. | , and doses transf | erred, and see cor | mparison | to current quantity on hand to identify if provider adjusted their inventory |          |
| Folder                                                                                                    |                    |                    |          |                                                                              |          |
| Private Reports                                                                                                    |                    |                    |          | Select Folder                                                                |          |
|                                                                                                    |                    |                    |          | Cancel                                                                       |          |

#### **Step 5: Update the Facility PIN Filter**

The Inventory Adjustments by Provider report shows inventory with a quantity on hand greater than zero for individual facilities. You must enter the 6-digit PIN of the desired provider into the Facility PIN filter to update the report and view its information.

Click the "Edit" button to open the report builder menu.

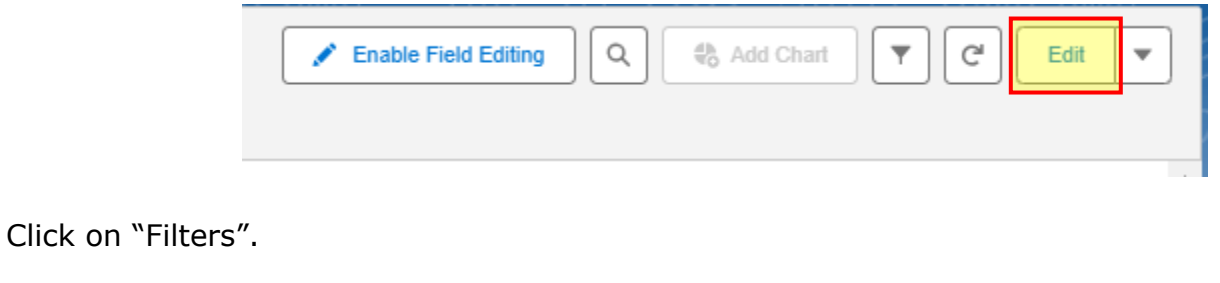

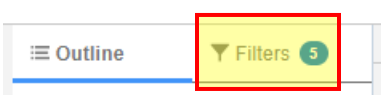

The "Facility PIN" filter will be listed first. Click on it, and then enter the 6-digit PIN and click Apply.

|              | acco Administered Date                                                             | _         | VI-0448948            | 123456             |
|--------------|------------------------------------------------------------------------------------|-----------|-----------------------|--------------------|
| All Time     |                                                                                    | Filter By | ×                     |                    |
| INCI<br>1 AI | LUDE ROWS MATCHING                                                                 | ,         | Field<br>Facility PIN | ×                  |
| 1            | Facility PIN<br>equals 123456                                                      | ☆         | Operator              | •                  |
| 2            | Vaccine Program<br>equals TVFC, ASN, FLU,<br>Emergency Response                    | ≜         | 123456                | Use relative value |
| 3            | Vaccine Use: Record Type<br>equals Non-COVID<br>Administration, Vaccine<br>Wastage | ₫         | Locked                | Cancel Apply       |
| 4            | Inventory: Quantity On Hand greater than 0                                         |           |                       |                    |
| 5            | Inventory: Starting Inventory<br>not equal to 0                                    |           |                       |                    |

Click Save & Run, located on the top right of the page.

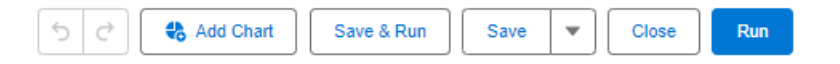

#### **Step 6: Viewing the Report**

After saving and running the report with the updated Facility PIN filter, you can view the provider's existing inventory. The report lists the Vaccine Name and the Starting Inventory quantity of each inventory record. It then takes a sum of the inventory's reported doses administered, doses transferred, and doses wasted, and subtracts the quantities from the Starting Inventory. In the "Adjustment" column, the value calculated is compared to the existing quantity on hand. If the two values are equal, "0" adjustments will be listed, and the field will be highlighted green.

| VI-0968769 | 123456 | FluLaval PFS; Ped; 2024-2025 | 100 | 15 | 0 | 5 | 80 | 0 |
|------------|--------|------------------------------|-----|----|---|---|----|---|
|            |        |                              |     |    |   |   |    |   |

If there are positive or negative discrepancies, the adjustment value will be listed in yellow or red.

| Inventory: Vaccine Item Number † 💌 | Facility PIN 🕆 💌 | Vaccine †                  | Sum of Inventory: Starting Inventory | Sum of Quantity Consumed | Sum of Inventory: Quantity Transferred | Sum of Inventory: Quantity Wasted | Sum of Inventory: Quantity On Hand | <i>f</i> <sub>X</sub> Adjustment ▼ |
|------------------------------------|------------------|----------------------------|--------------------------------------|--------------------------|----------------------------------------|-----------------------------------|------------------------------------|------------------------------------|
| VI-0449052                         | 123456           | Twinrix PFS 10 Pack; Adu   | 0                                    | 50                       | 0                                      | 0                                 | 450                                | -500                               |
| VI-0449053                         | 123456           | *MenQuadFi SDV 5 Pack; Adu | 0                                    | 50                       | 0                                      | 0                                 | 450                                | -500                               |
| VI-0449054                         | 123456           | Proquad SDV 10 Pack; Ped   | 0                                    | 33                       | 0                                      | 0                                 | 466                                | -499                               |
| VI-0449055                         | 123456           | Boostrix PFS 10 Pack; Ped  | 0                                    | 33                       | 0                                      | 0                                 | 466                                | -499                               |
| VI-0449056                         | 123456           | Boostrix PFS 10 Pack; Ped  | 0                                    | 38                       | 0                                      | 5                                 | 461                                | -504                               |
| VI-0449057                         | 123456           | Havrix PFS 10 Pack; Ped    | 0                                    | 33                       | 0                                      | 0                                 | 466                                | -499                               |
| VI-0449058                         | 123456           | Varivax SDV 10 Pack; Ped   | 0                                    | 33                       | 10                                     | 0                                 | 456                                | -499                               |
| VI-0449059                         | 123456           | Proquad SDV 10 Pack; Ped   | 0                                    | 33                       | 0                                      | 0                                 | 466                                | -499                               |
| VI-0449061                         | 123456           | *MenQuadFi SDV 5 Pack; Ped | 0                                    | 33                       | 0                                      | 0                                 | 466                                | -499                               |
| VI-0479103                         | 123456           | Adacel SDV 10 Pack; Ped    | 0                                    | 4                        | 0                                      | 0                                 | 45                                 | -49                                |
| VI-0504788                         | 123456           | Varivax SDV 10 Pack; Ped   | 0                                    | 3                        | 0                                      | 0                                 | 76                                 | -79                                |
| VI-0506617                         | 123456           | Havrix PFS 10 Pack; Adu    | 0                                    | 4                        | 0                                      | 0                                 | 3                                  | -7                                 |
| VI-0602758                         | 123456           | Gardasil PFS 10 Pack; Ped  | 10                                   | 2                        | 0                                      | 0                                 | 7                                  | 1                                  |

The conditional formatting shows that any records highlighted yellow or red may indicate a manual adjustment of the inventory's quantity on hand, reported by the provider. These records should be reviewed to ensure accurate reporting and provider compliance.

You may repeat the above steps for other providers within your jurisdiction to view inventory during each month's reporting period. The cloned report will remain in your Private Reports folder in RE VAOS for use, only being removed if you decide to delete the report.

## **Additional Resources**

VAOS Ordering Inquiries – <u>TXVaccineOrders@DSHS.Texas.Gov</u>

DSHS Immunization Program Website

Immunization Program Homepage for Health Departments

TVFC/ASN Operations Manual for Responsible Entities

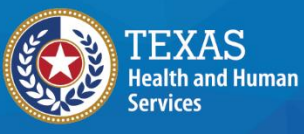

Texas Department of State Health Services